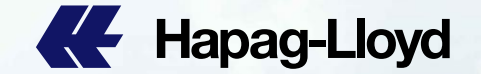

Hapag-Lloyd

Hapag-Lloyd

Hapag-Lloy

Hapag-Lloy

Hapan-Llove

Hapag-Lloyd

Hapag-Lloyd

**Hapag-Lloyd** 

ALE Hapag-Lloyd

# Hapag-Lloyd

Hapag-Lloyd

**Hapag-Lloyd** 

Hapag-Lloy

Hapag-Lloyd

**Hapag-Lloyd** 

Hapag-Lloyd

**Hapag-Lloyd** 

# Hapag-Lloyd

Hapag-Lloyd

**Hapag-Lloyd** 

ALL Hapag-Lloyd

A Hapag-Lloyd

Hapag-Lloyd

**Hapag-Lloyd** 

Hapag-Lloyd

AF Hapag-Lloyd

Hapag-Lloyd

Hapag-Lloyd

**Hapag-Lloyd** 

**Hapag-Lloyd** 

Hapag-Lloyd

Hapag-Lloyd

Hapag-Lloyd

A Hapag-Lloy

Hapag-Lloy

Hapag-Lloyd

## Hapag-Llove

Hapag-Lloyd

**#** Hapag-Lloyd

## **New Web SI SOP**

Hapag-Lloyd

Hapag-Lloyd

Hapao-Lloyd

Hanan-Llovd

**Hapag-Lloyd** 

Hapag-Lloyd

EF Happy-Lloy

A Hapan-Llow

Hapag-Uc

Hapito L

Hapag-Lloyd

Hapag-Lloyd

Mapag-Lloyd

Hapag-Lloyd

Hapag-Lloyd

**Hapag-Lloyd** 

9/9/2024

Hanao-Lloyd

Hapag-Lloyd

Hapag-Lloyd

Hapag-Lloyd

Hapag-Lloyd

Hapag-Lloy

Hapag-Lloyd

Hapag-Lloyd

**Hapag-Lloyd** 

E Hapag-Lloyd

Hapag-Lloyd

Hapag-Lloyd

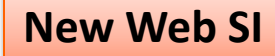

# 在HAPAG LLOYD 官网右上角点击 Log in 按钮

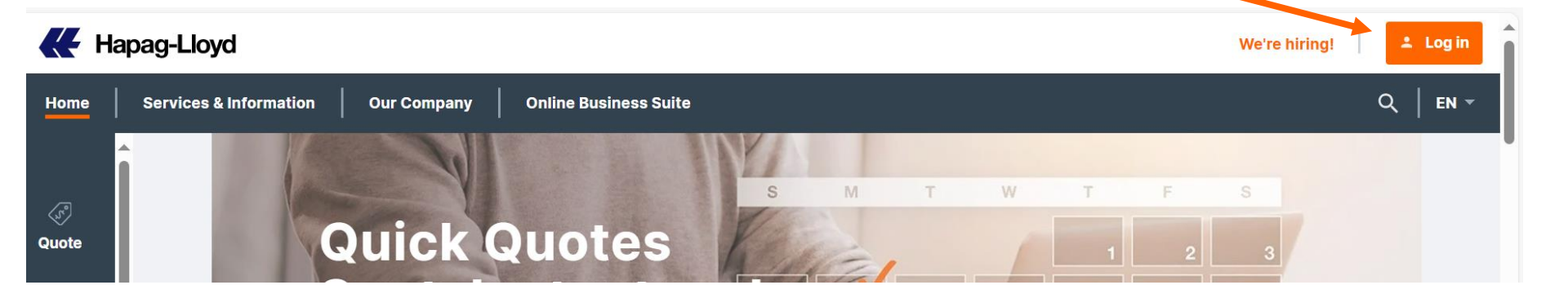

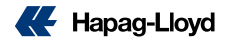

## Please Log in

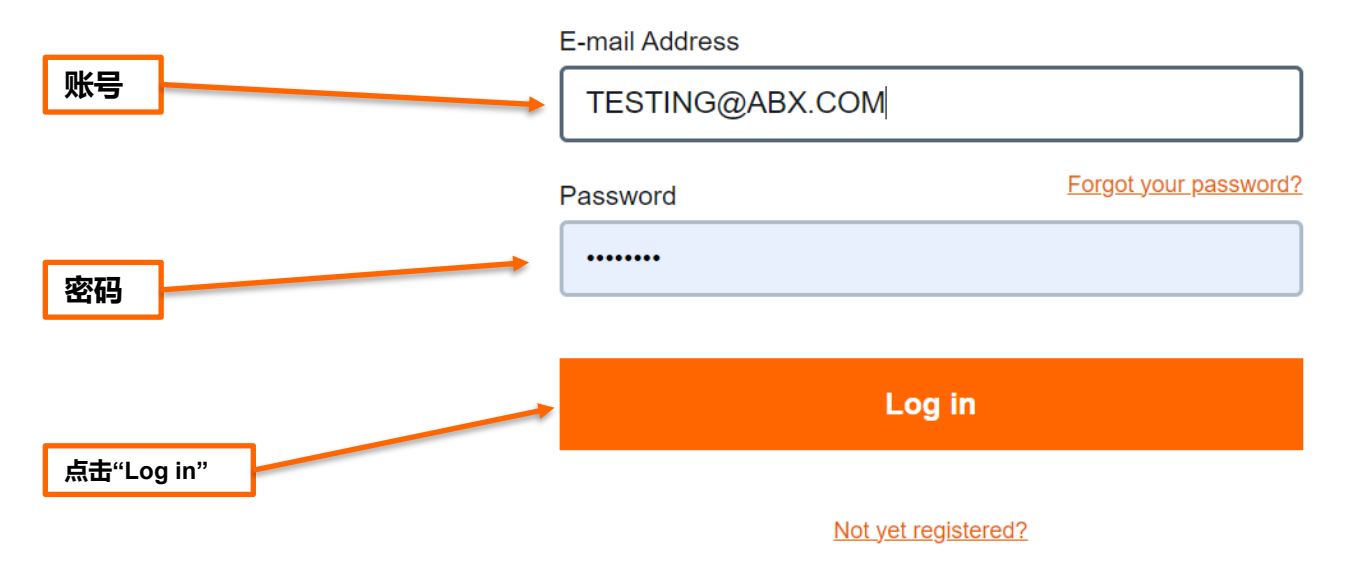

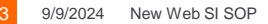

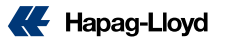

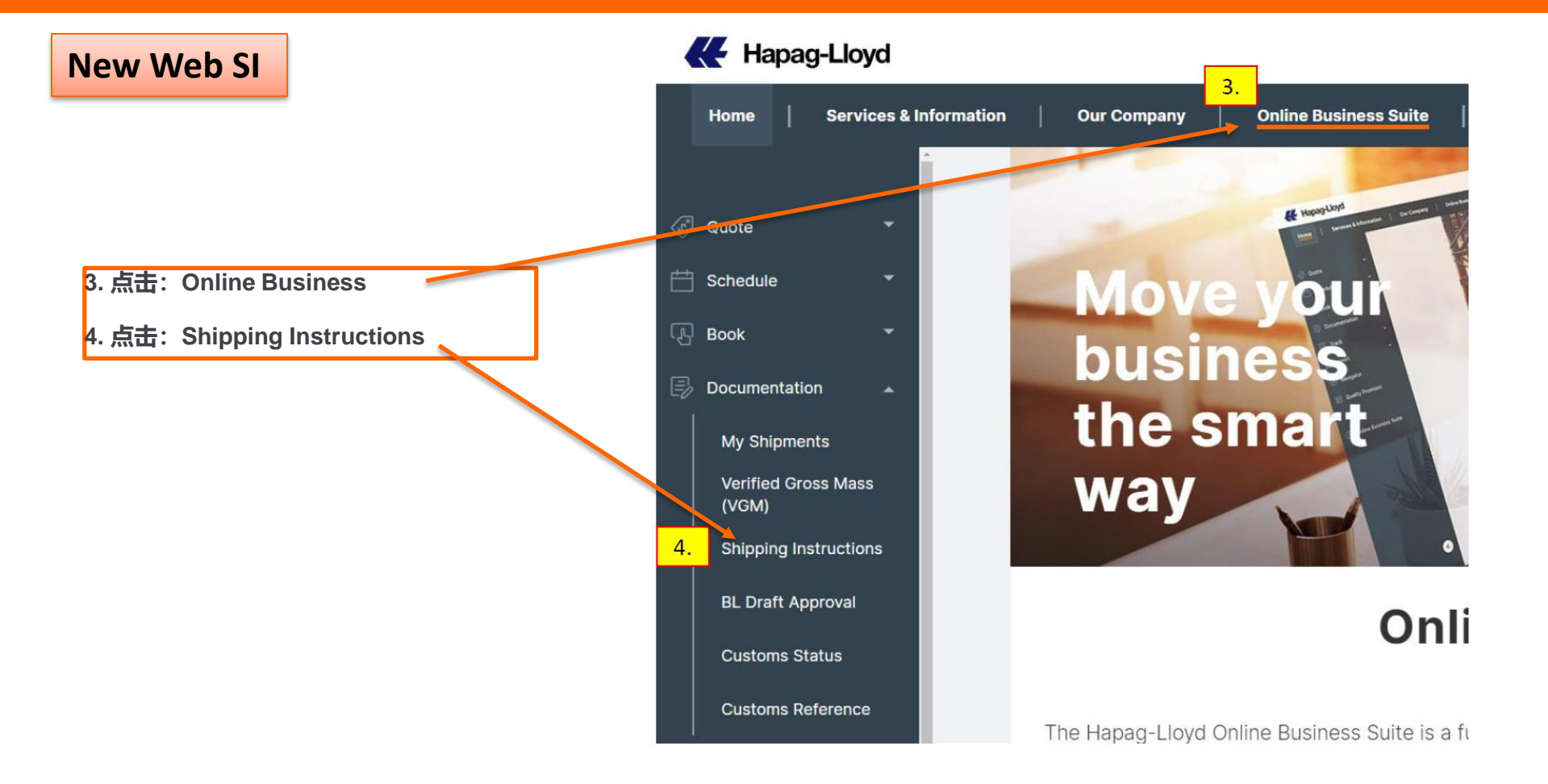

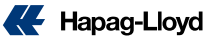

### **New Web SI**

New Web SI SOP

9/9/2024

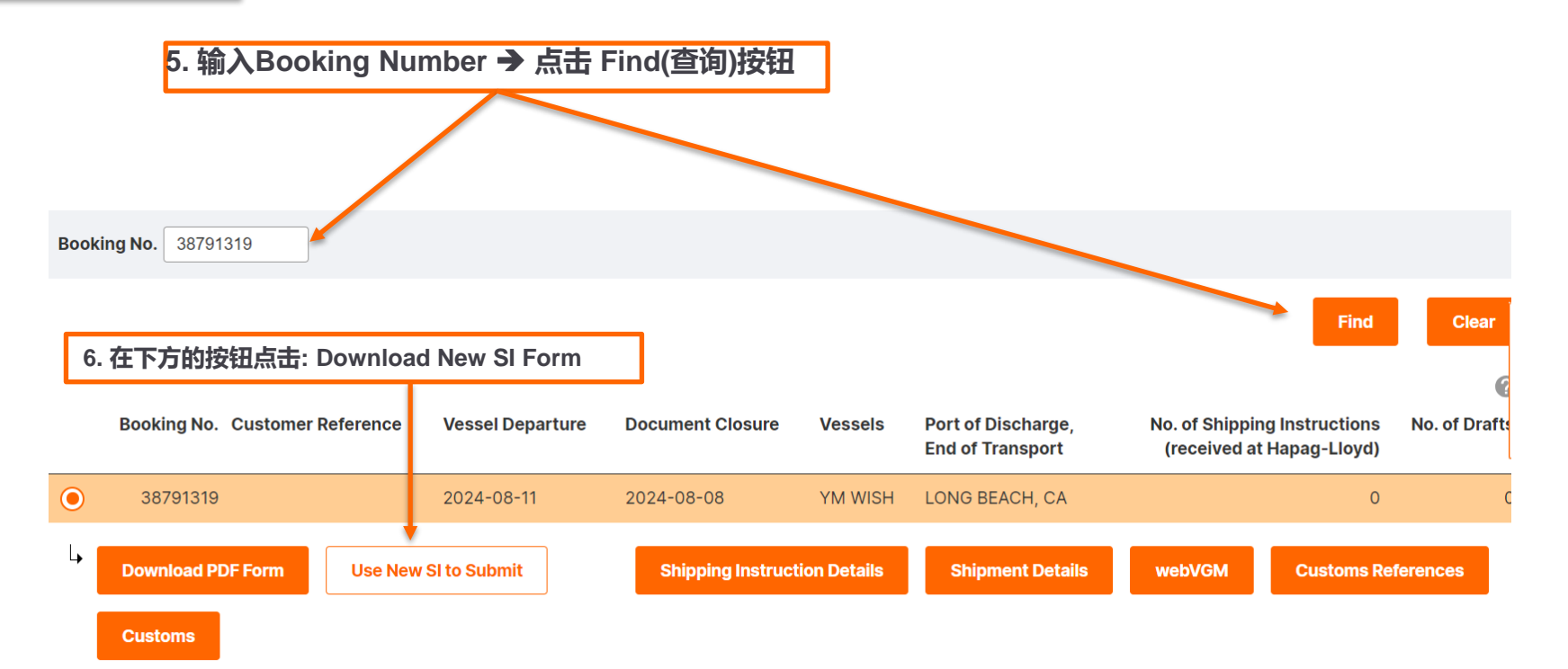

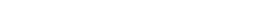

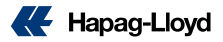

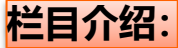

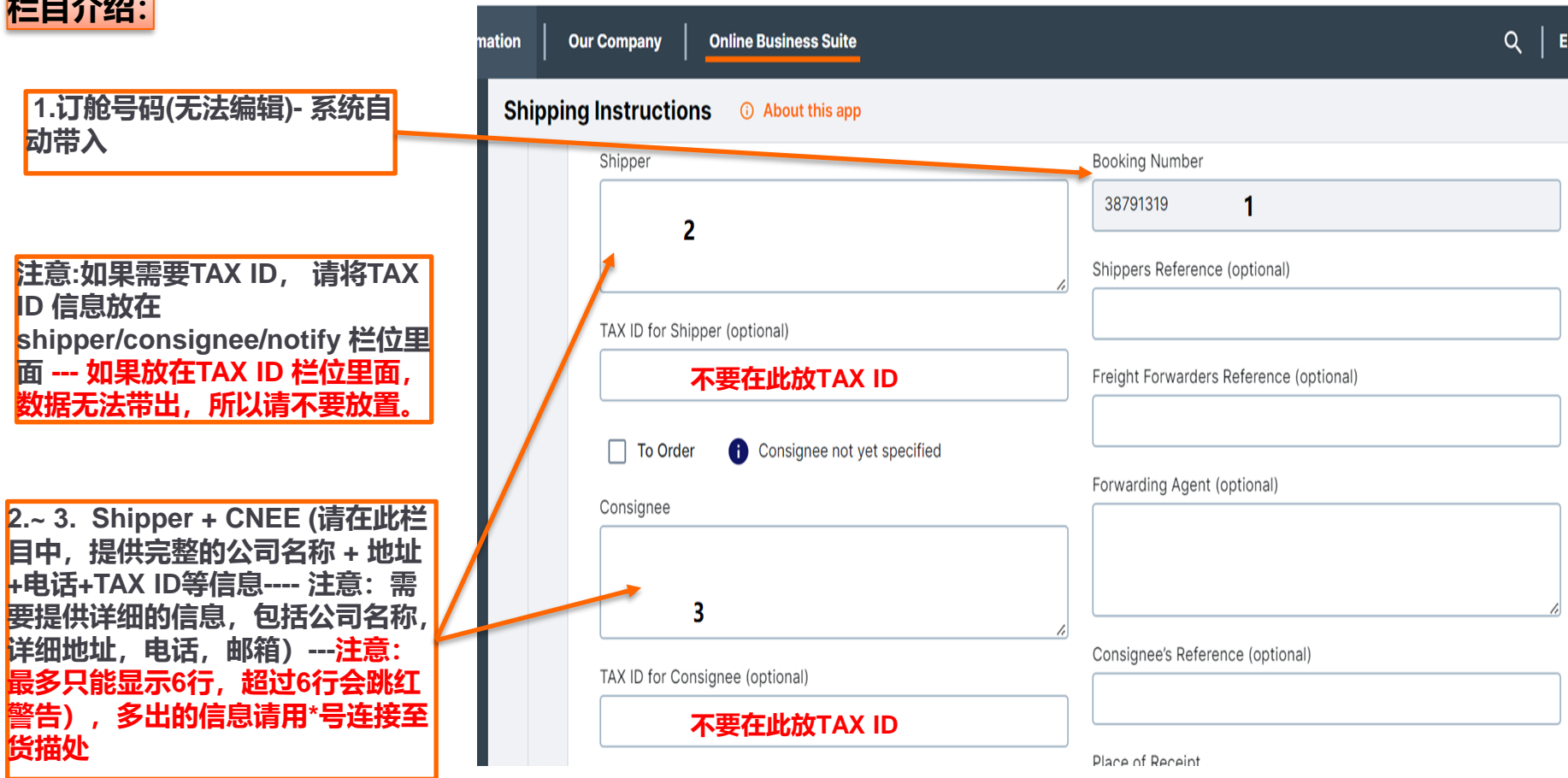

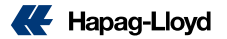

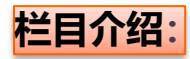

|                                                                        | To Order () Consignee not yet specified  |    | Forwarding Agent (optional)      |
|------------------------------------------------------------------------|------------------------------------------|----|----------------------------------|
|                                                                        | Consignee                                |    |                                  |
|                                                                        | To Order                                 |    |                                  |
|                                                                        |                                          |    |                                  |
|                                                                        | · · · · · · · · · · · · · · · · · · ·    | li | Consignee's Reference (optional) |
| I                                                                      | TAX ID for Consignee (optional)          |    |                                  |
|                                                                        | 不要在此放TAX ID                              |    | Place of Receipt                 |
|                                                                        | Notify Address (optional)                |    |                                  |
|                                                                        |                                          |    |                                  |
|                                                                        |                                          |    |                                  |
| 如果出TO ORDER 摄<br>Order" 后, 在cons<br>TO ORDER的信息 –<br>6行信息多出的信息<br>至货描处 | 单,点击"To<br>ignee 栏编辑<br>只可显示最多<br>请用*号连接 |    |                                  |

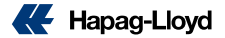

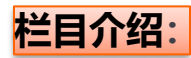

|                                                                                   | L                                   | ]          | Place of Receipt  |
|-----------------------------------------------------------------------------------|-------------------------------------|------------|-------------------|
| 注意:如果需要TAX ID, 请将TAX ID<br>信息放在shipper/consignee/notify                           | Notify Address (optional)           |            |                   |
| 栏位里面 如果放在TAX ID 栏位里<br>面,数据无法带出,所以请不要放置。                                          |                                     |            |                   |
| Notify: (请在此栏目中,提供完整的<br>公司名称 + 地址+电话+TAX ID等信                                    | AX ID for Notify (optional)         |            | Place of Delivery |
| 息注意:需要提供详细的信息,<br>包括公司名称,详细地址,电话,                                                 | 不要在此                                | 放TAX ID    |                   |
| 邮相)注意:最多只能亚尔的了,但<br>过6行会跳红警告)-多出的信息请<br>用*号连接至货描处                                 | Add additional Notify Address       |            |                   |
| 如有多个notify,请点击                                                                    | Vessel(s)                           | Voyage No. |                   |
| Add additional Notify                                                             | YM WISH                             | 043E       |                   |
| 船名航次: (无法编辑,根据系统<br>带入)                                                           | Port of Loading                     |            |                   |
|                                                                                   | YANTIAN                             |            |                   |
| POL & POD: 系统自动根据<br>booking routing 带入,可编辑 –<br>我司会根据实际规则要求,决定<br>是否可执行客户编辑的显示内容 | Port of Discharge<br>LONG BEACH, CA |            |                   |

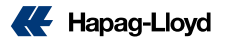

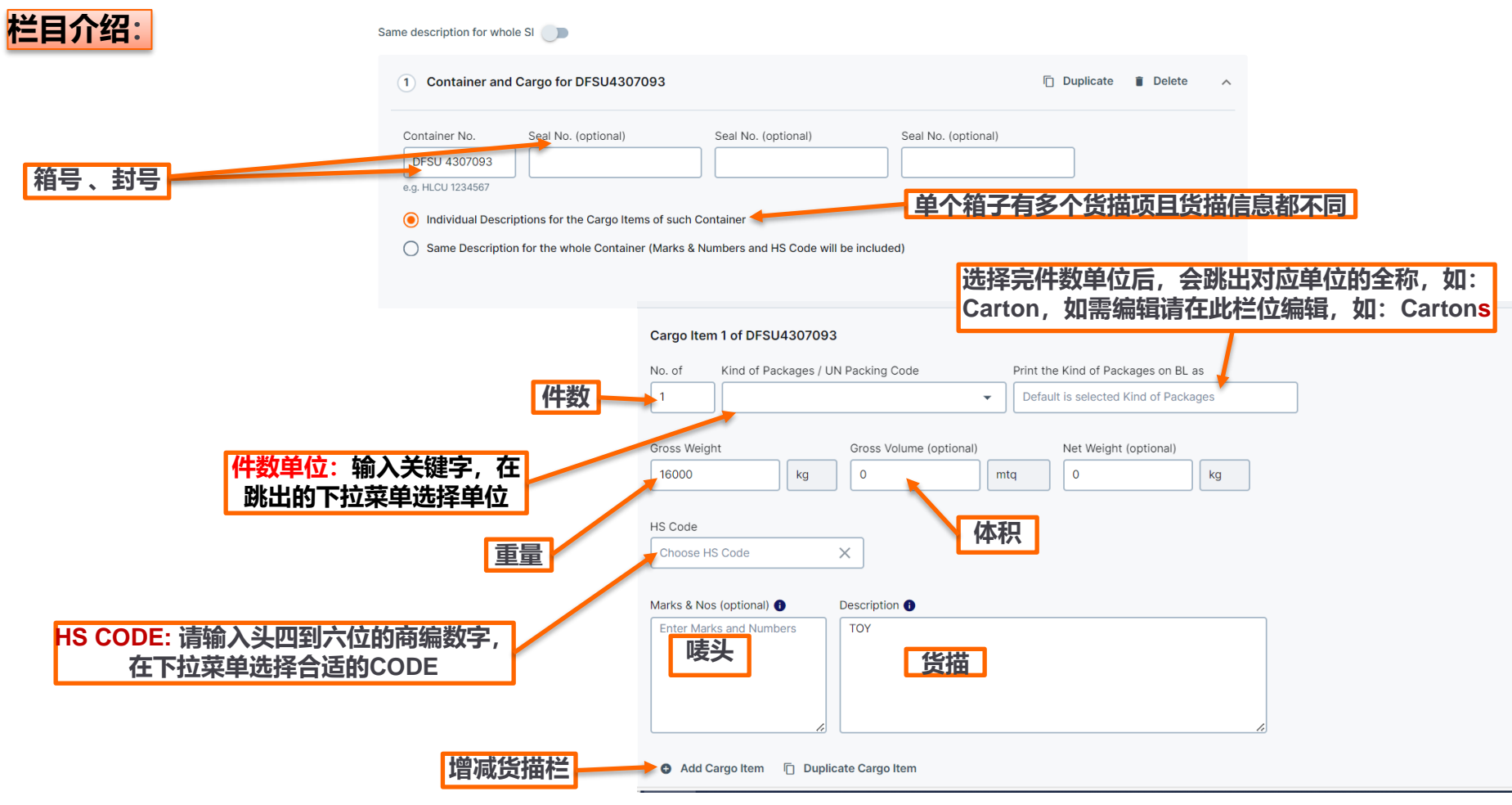

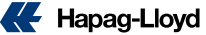

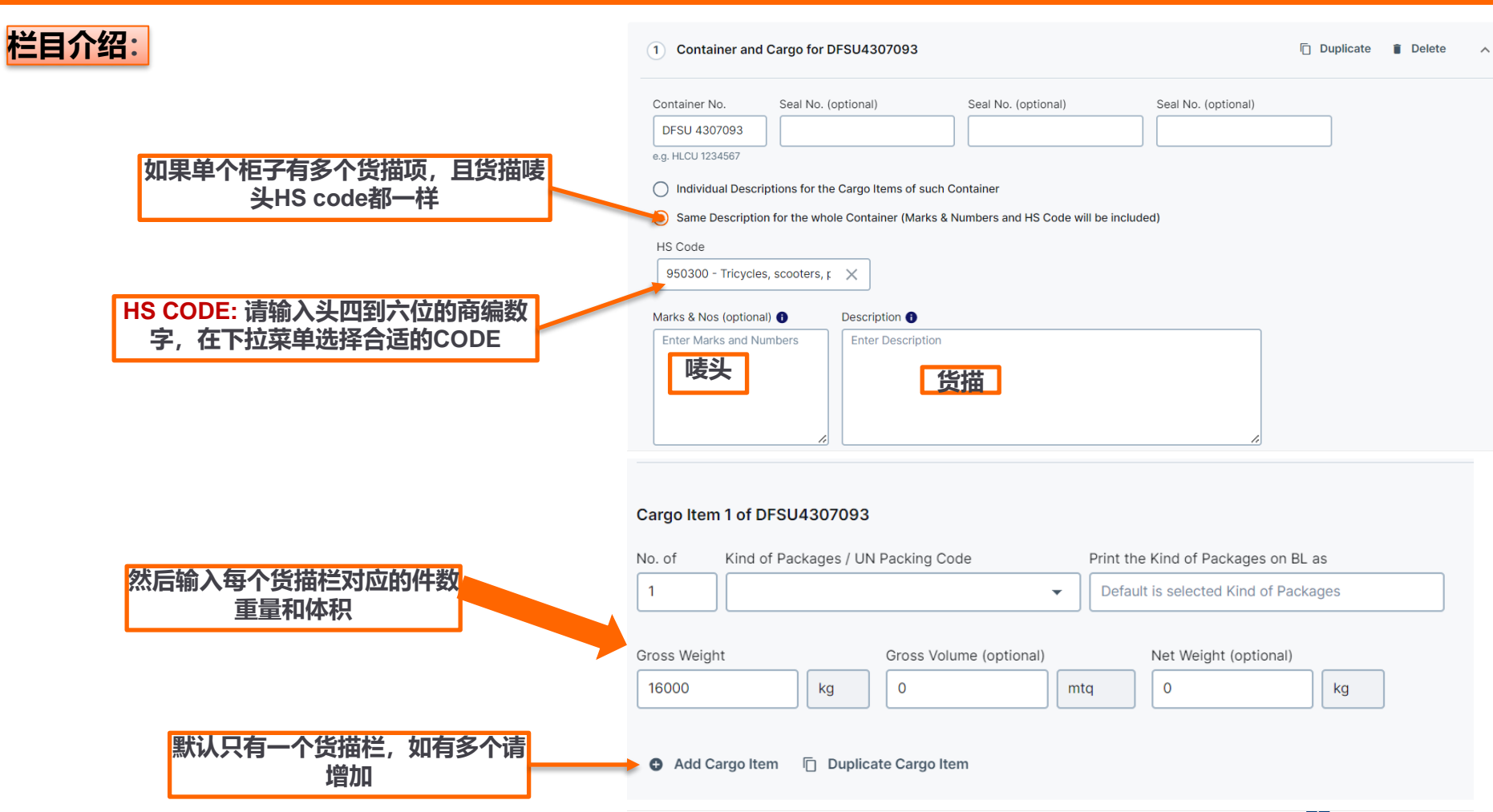

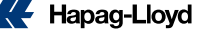

合并货描 – 只适用于同一个booking下面的所有柜子 - (ESI remark也需备注: condense marks and cargo descriptions)

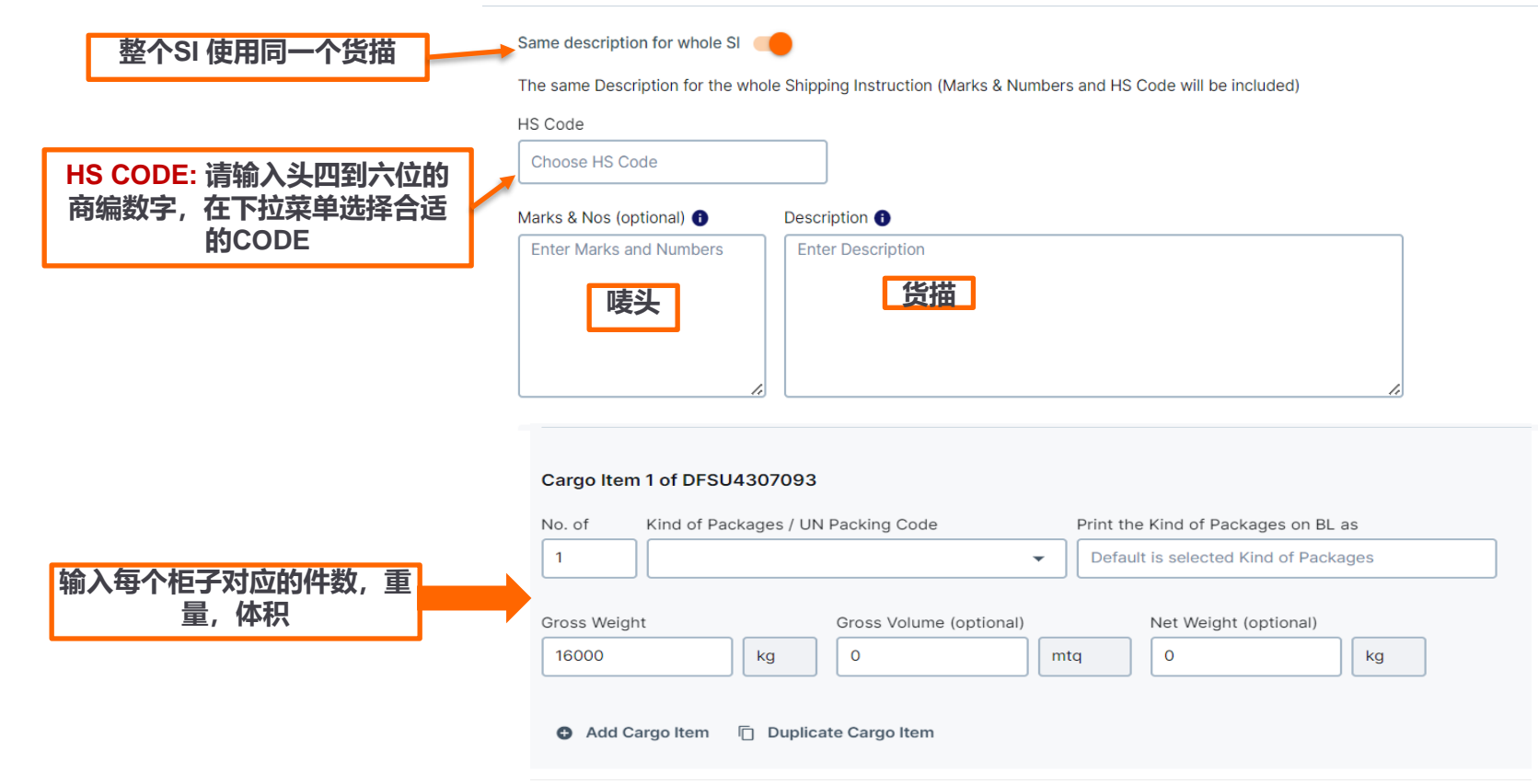

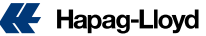

| 并单 – Combine B/I                                                                                          | Cargo Item 1 of A                                                             | MFU887141                                                                                 | 13            |                   |               |                 |                        |                                 |           |          |  |  |  |  |
|----------------------------------------------------------------------------------------------------|-------------------------------------------------------------------------------|-------------------------------------------------------------------------------------------|---------------|-------------------|---------------|-----------------|------------------------|---------------------------------|-----------|----------|--|--|--|--|
|                                                                                                    | No. of Kind o                                                                 | nd of Packages / UN Packing Code Print the Kind of Packages on BL as                      |               |                   |               |                 |                        |                                 |           |          |  |  |  |  |
|                                                                                                    | 1                                                                             | 1  Cefault is selected Kind of Packages                                                   |               |                   |               |                 |                        |                                 |           |          |  |  |  |  |
|                                                                                                    | Gross Weight                                                                  |                                                                                           | Gross Vo      | olume (optional)  | )             | Net Weight (    | optional)              |                                 |           |          |  |  |  |  |
| 完成当前booking内要提交                                                                                           | 2800                                                                          | \$ kg                                                                                     | 20            |                   | mtq           | 0               | kg                     |                                 |           |          |  |  |  |  |
| 的SI内容                                                                                                    | HS Code                                                                       |                                                                                           |               |                   |               |                 |                        |                                 |           |          |  |  |  |  |
|                                                                                                    | 950300                                                                        |                                                                                           | ×             |                   |               |                 |                        |                                 |           |          |  |  |  |  |
|                                                                                                    | Marks & Nos (option                                                           | al) 🚯                                                                                     | Description   | 0                 |               |                 |                        |                                 |           |          |  |  |  |  |
|                                                                                                    | Enter Marks and                                                               |                                                                                           | PUPPY DO      | DLLS              |               |                 |                        |                                 |           |          |  |  |  |  |
| 点击"Add container",数据需                                                                                     | Numbers                                                                       |                                                                                           |               |                   |               |                 |                        |                                 |           |          |  |  |  |  |
| 要并单对应booking的柜号,然                                                                                         |                                                                               |                                                                                           |               |                   |               |                 |                        |                                 |           |          |  |  |  |  |
| 后输入对应的信息                                                                                                  |                                                                               | h                                                                                         |               |                   |               |                 |                        | 1.                              |           |          |  |  |  |  |
|                                                                                                    | <ul> <li>Add Cargo Iter</li> </ul>                                            | m 🗇 Dup                                                                                   | licate Cargo  | item              |               |                 |                        |                                 |           |          |  |  |  |  |
|                                                                                                    |                                                                               | 3 Con                                                                                     | tainer and Ca | argo for          |               |                 |                        |                                 | Duplicate | Delete ^ |  |  |  |  |
|                                                                                                    | Add Container                                                                 |                                                                                           |               |                   |               |                 |                        |                                 |           |          |  |  |  |  |
| 注意事项:                                                                                                    | -                                                                             | Containe                                                                                  | r No.         | Seal No. (optiona | il)           | Seal No. (optio | nal) S                 | eal No. (optional)              |           |          |  |  |  |  |
| میں بند بند میں میں میں میں <u>میں میں میں میں میں اور اور اور میں میں میں میں میں میں میں میں میں می</u> |                                                                               | e.g. HLCU                                                                                 | 1234567       |                   |               |                 |                        |                                 |           |          |  |  |  |  |
| 各户仕友达开里补科制,都需要核实所有的开里。<br>的booking,且不知必须进口以下多处,                                                           |                                                                               | Individual Descriptions for the Cargo Items of such Container                             |               |                   |               |                 |                        |                                 |           |          |  |  |  |  |
| 的DOOKING,走首都必须满足以下宗件。                                                                                     |                                                                               | O Same Description for the whole Container (Marks & Numbers and HS Code will be included) |               |                   |               |                 |                        |                                 |           |          |  |  |  |  |
| 1. 订舱方是否一致                                                                                                |                                                                               |                                                                                           |               |                   |               |                 |                        |                                 |           |          |  |  |  |  |
|                                                                                                    |                                                                               |                                                                                           |               |                   |               |                 |                        |                                 |           |          |  |  |  |  |
| 2. Booking上面的船名航次 + 订舱的路径一致                                                                               | . Booking上面的船名航次 + 订舱的路径一致                                                    |                                                                                           |               |                   |               |                 |                        | Cargo Item 1 of New Container 3 |           |          |  |  |  |  |
|                                                                                                    | No. of Kind of Packages / UN Packing Code Print the Kind of Packages on BL as |                                                                                           |               |                   |               |                 |                        |                                 |           |          |  |  |  |  |
| 3. MR (合约方) 需要一致。                                                                                         |                                                                               |                                                                                           |               |                   |               | - Derau         | it is selected kind of | r aundyes                       |           |          |  |  |  |  |
|                                                                                                    |                                                                               | Gross Weig                                                                                | ht            | Gross             | Volume (optio | nal)            | Net Weight (option     | al)                             |           |          |  |  |  |  |
| 12 9/9/2024 New Web SI SOP                                                                                |                                                                               | 0                                                                                         |               | kg 0              |               | mtq             | 0                      | kg                              |           |          |  |  |  |  |
| IZ SISIZUZ INEW WED SI SOF                                                                                |                                                                               |                                                                                           |               |                   |               |                 |                        |                                 |           |          |  |  |  |  |

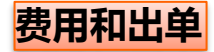

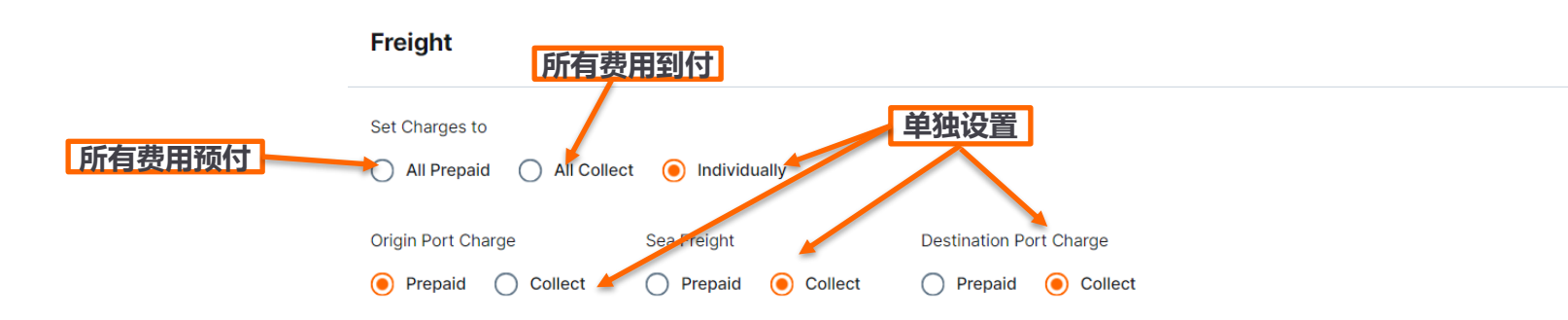

#### **Document Issuance**

# 

- 1. Origin (起运港) = Freight Prepaid
- 2. Destination (目的港) = Freight collect
- 3. Elsewhere(第三地付款) <u>需</u> <u>填写第三地付款人的详细信息</u> <u>注意:必须所选择的费用和付款方</u> <u>式保持一致</u>

| Number of Freighted Original BLs   |                             |         | Number of Freighted Copies (optional) |               |               |
|------------------------------------|-----------------------------|---------|---------------------------------------|---------------|---------------|
| 3                                  |                             |         | 3                                     |               |               |
| Number of Unfreighted Original BLs | 5                           |         | Number of Unfreighted Copies (optiona | l)            |               |
| 0                                  |                             |         | 0                                     |               |               |
| Freight payable at                 |                             |         | Document Type                         |               |               |
| Origin                             |                             | •       | Original                              |               | *             |
| Origin                             |                             |         | Original                              |               |               |
| Destination                        |                             |         | Sea Waybill                           |               |               |
| Eisewhere                          | Freight payable at          |         |                                       |               | 自米迅・          |
|                                    | Elsewhere                   |         |                                       | <b>L</b> LI - | +XI:          |
|                                    | Name and Address of Freight | l Payer |                                       | 1.            | Original – 正本 |
|                                    | -                           |         |                                       | 2.            | Sea waybill   |
|                                    |                             |         |                                       |               | K Hapag-Llov  |

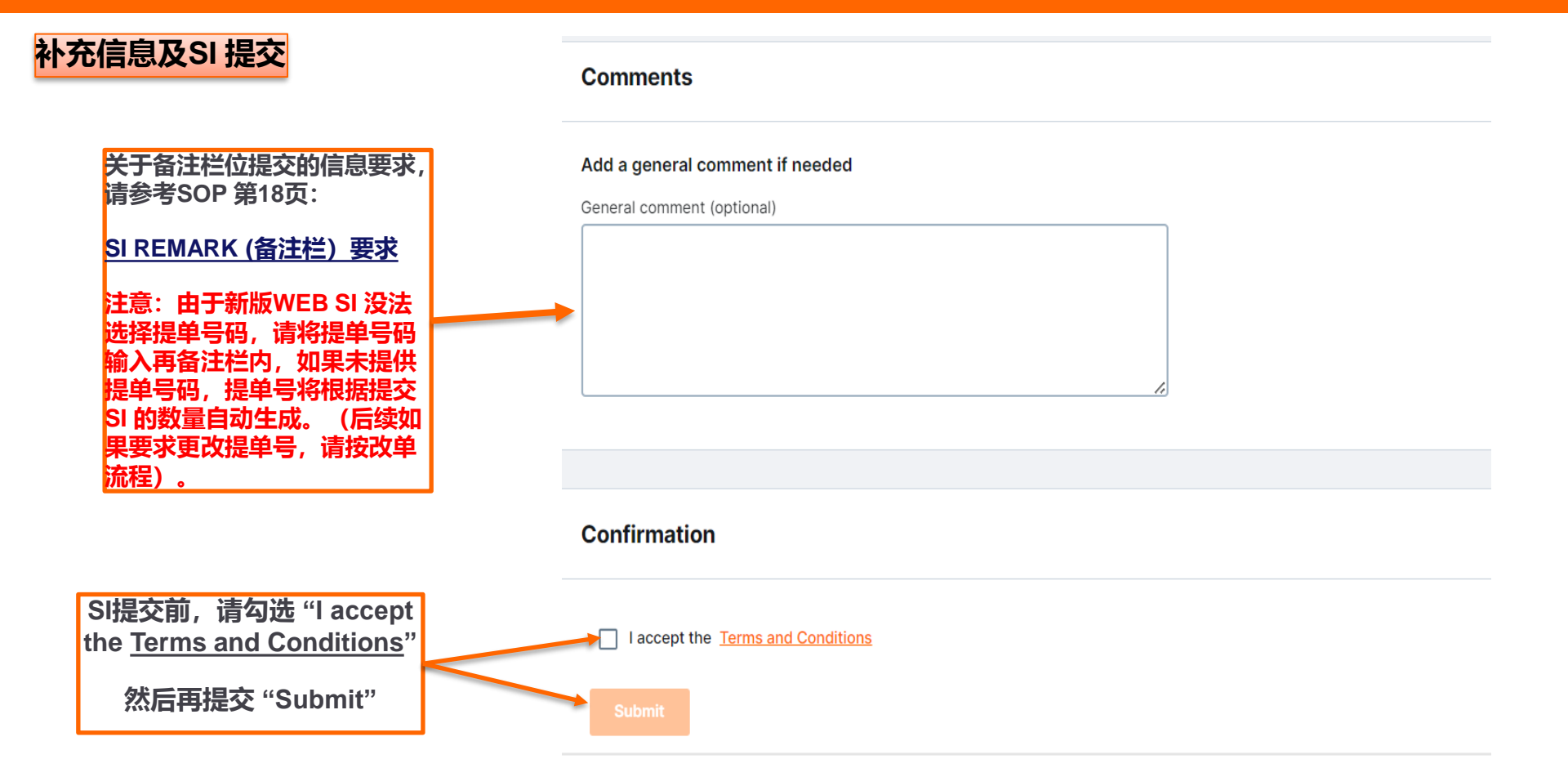

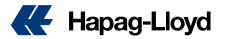

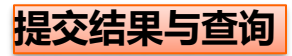

|                                                             | Thank You!                                                                                                    |                                                             |                  |             |               |                  |                  |                                        |                    |                         |                |               |
|-------------------------------------------------------------|----------------------------------------------------------------------------------------------------|-------------------------------------------------------------|------------------|-------------|---------------|------------------|------------------|----------------------------------------|--------------------|-------------------------|----------------|---------------|
|                                                             |                                                                                                    | Your Shipping Instruction has been successfully sent to us. |                  |             |               |                  |                  |                                        |                    |                         |                |               |
|                                                             |                                                                                                    |                                                             |                  |             |               |                  |                  |                                        |                    |                         |                |               |
|                                                             | Hapag-Lloyd will now check your Shipping Instruction. You will receive the first draft of your BL after we have worked on your Shipping Instruction. |                                                             |                  |             |               |                  |                  |                                        |                    |                         |                |               |
| Web SI 提交成功后,<br>会告知已成功提交                                   |                                                                                                    | Document I                                                  | Details          |             |               |                  |                  |                                        |                    |                         |                |               |
|                                                             |                                                                                                    | Booking No                                                  | 3879             | 91319       |               | Document Status  | SI Sent          |                                        |                    |                         |                |               |
|                                                             |                                                                                                    | Date of Subm                                                | nission 2024     | 4-07-16     |               | Time of Submissi | on 22:39:28      | GMT                                    |                    |                         |                |               |
|                                                             |                                                                                                    |                                                             |                  |             |               |                  |                  |                                        |                    |                         |                |               |
| 如需查询,请点击<br>"shipping Instructions",<br>输入booking number, 就 | Booking                                                                                                    | No.                                                         |                  |             |               |                  |                  |                                        |                    |                         |                |               |
| 可知道是否已有提交,提交<br>SI的数量。                                      | <                                                                                                    |                                                             |                  |             |               |                  |                  |                                        |                    |                         | Find           | Clear         |
| 注意:目前无法查阅已提交<br>SI的内容信息,所以再提交                               |                                                                                                    | Booking No. Custon                                          | ner Reference    | Vessel Depa | rture [       | Document Closure | Vessers          | Part of Discharge,<br>End of Transport |                    | No. of Shipping Instruc | tions<br>loyd) | No. of Drafts |
| 前请仔细核对清楚。                                                   |                                                                                                    | 20910934                                                    |                  | 2024-09-02  | 2             | 2024-08-30       |                  | HAMBURG                                |                    |                         | 4              | 0             |
|                                                             | Ļ                                                                                                    | Download PDF Form                                           | Use New SI to Su | ıbmit       | Shipping Inst | ruction Details  | Shipment Details | webVGM                                 | Customs References | Customs                 |                |               |

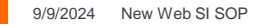

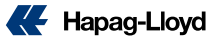

#### DG (危险品) SI 的要求:

- > DG (危险品) 和 NON-DG (非危险品) 货描不允许合并,必须分开不同cargo item 提供数据。
- ▶ DG (危险品) 的SI数据(件数、重量、体积、UN、CLASS、货描),必须和booking上面的DG 数据信息一致,如果有不符,需要 先申请修改booking上面的DG 数据,再提交改单或者更新的SI,如未按要求修改,造成延误导致货柜无法上船,相关的费用和责 任将由客户自行承担。

#### HB的提交方式

客户如果需要我司代申报HBL AMS, 请将真实的shipper / consignee / notify 详细信息提供在remark处, 首行必须包含以下内容: HBL information (need to file HBL AMS by HPL)。

#### 敏感词句:

- > 提单不接受以下词句: (请客户在提交SI前自行删除此类文字,否则后续更改将会收取改单的费用。
  - S.T.C / SAID TO CONTAIN; CLEAN ON BOARD;任何货值金额信息。

Shipper TAX ID (税务登记号) :

> 客户需要在提交的SI里面提供SHIPPER(提单发货人)的TAX ID (税务登记号)。

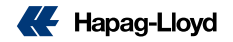

#### <u>目的港代理 (show agent)</u>

> 提单上面不会主动显示目的港代理信息,如果客户需要在提单上面显示,请在SI remark处备注: SHOW DESTINATION AGENT.

#### SGF (舱保费)

- > 舱位保 (shipping guarantee fee) 默认为预付形式,如果客户要求SGF费用做到付,需要在SI上面备注:
  - SGF collect (if consignee reject to pay, booking party will pay.)

#### SI 信息的完整性

- ▶ 客户提交的SI 数据, SHIPPER/CONSIGNEE/NOTIFY/TAX ID,都必须提供完整的信息(公司名称,详细地址,电话,邮编,邮箱和TAX ID。
- ▶ 货物的件数、重量、体积、HS CODE(商品编码)。
- > 如果未提供完整信息导致制单延误以及影响装船, 客户需承担相关的责任和风险。

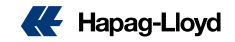

#### SI REMARK (备注栏)要求:

如果你的提单有任何特殊要求,请把需求放在补料的REMARK出,我们会根据规则来确定是否可以满足,例如:

- ◆ Show freight on BL (提单显示运费) 【请明确列出不显示的费用和要显示的费用】如: 【Show O/F & no show local charge】; 【no show XXX charge】
- ◆ Show Total Packages / Gross Weight / CBM (需要在remark 额外备注,提单不会主动显示)
- ✤ Issue OBL at Destination (目的港出单)
- ◆ HS code not show on BL (this requirement should according to the destination regulations) 提单不显示HS CODE (需根据国家要求)
- ◆ Prepaid payer's full information (company name / full address / telephone) or the Payer code (预付费用的付款人信息)
- Local charge / Sea Freights / Destination charges special payment terms issue ( collect or prepaid or 3<sup>rd</sup> party payer or Elsewhere).

(起运港费用、海运费用、目的港费用 – 特殊的付款要求 (如到付,预付,第三方付款或者第三地付款)

<u>注意:</u>For customer's special invoice currency issue in remark will not be accepted any longer, we would base on the system's invoice currency defaults. (客户在remark备注的开票币种要求将不再被接受,会按照系统对客户设置的付款币种进行开票)

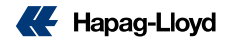

#### TP (美线) SCAC CODE / ACI CODE 要求:

▶ 客户自行申报HBL AMS 或者 ACI (EMANIFEST)的,必须在补料时在REMARK处提供 SCAC CODE 和(或) ACI CODE,客户如未按照要求提供相关信息,导致AMS/ACI 仓单申报类型错误,非我司责任。

#### 提单号码要求:

- ▶ 订舱BC上面一般会生成一个提单号码。
- > 如果客人需要一个booking出具多套提单,请先与CHINA SERVICE 联系新增指定数量的提单号码。
- ▶ 待收到更新的含多个提单号码的BC, 再按照提单号码去提交正确的SI 补料。
- > 一个提单号码不允许用于多套提单上。
- ▶ EDI 提交的SI,如果有指定的提单号码,请不要放置在货描或者REMARK处,需要放在提单号栏位。

**注意:**所以已被取消或者作废的booking上面带有的提单号码,都不可以用于其他任何的BOOKING或者SI,请在提交SI前先去核实提单号码是否属于被取消或者作废的booking上。

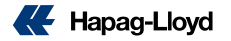

#### <mark>船证:</mark>

> 提单上,除了船名、航次,如果有其他与船有关的信息需要显示,需要通过船证的形式出具。不可直接在提单中显示。

#### <u>SOC (客户自备箱)SI 要求:(自备箱的箱重,不允许当作毛重(G.W.)提交)</u>

- > SOC (客户自备箱) → 客户需要把每个柜子对应的箱重在货描里面提供。
- ➢ SOC empty (客户自备箱空箱) → 每个空箱的货描需要写成: SOC EMPTY CONTAINER + TARE WEIGHT, 对应的件数为 1 packages, 对应的毛重为: 1KGS, 对应的体积为: 自备箱的体积

#### ONE OFF SI (一次性补料)

▶ 我司只接受一次性补料正确,如果在提交SI后,客户有SI数据信息需要修改,将会被是为改单(amendment),请客户在提交SI前确认补料信息无误。

#### 提单草稿件的收件人

- > 提单草稿件将默认发送给补料发送人 (包括SC&NC&TW)
- > 和补料相关的信息补充或信息确认默认联系补料发送人 (包括SC&NC&TW)

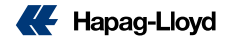